## 匿名化原稿作成時のブラインド方法について

このページでは、匿名化原稿作成時のブラインド方法について紹介します。

# 【手順】

#### STEP 1:墨消しするテキストを選択

- 対象のテキストをマウスでドラッグして選択する。
- [ホーム] タブ → [文字の色] の右にある下向き矢印をクリック
- 「黒」を選んで文字を黒くします(任意)

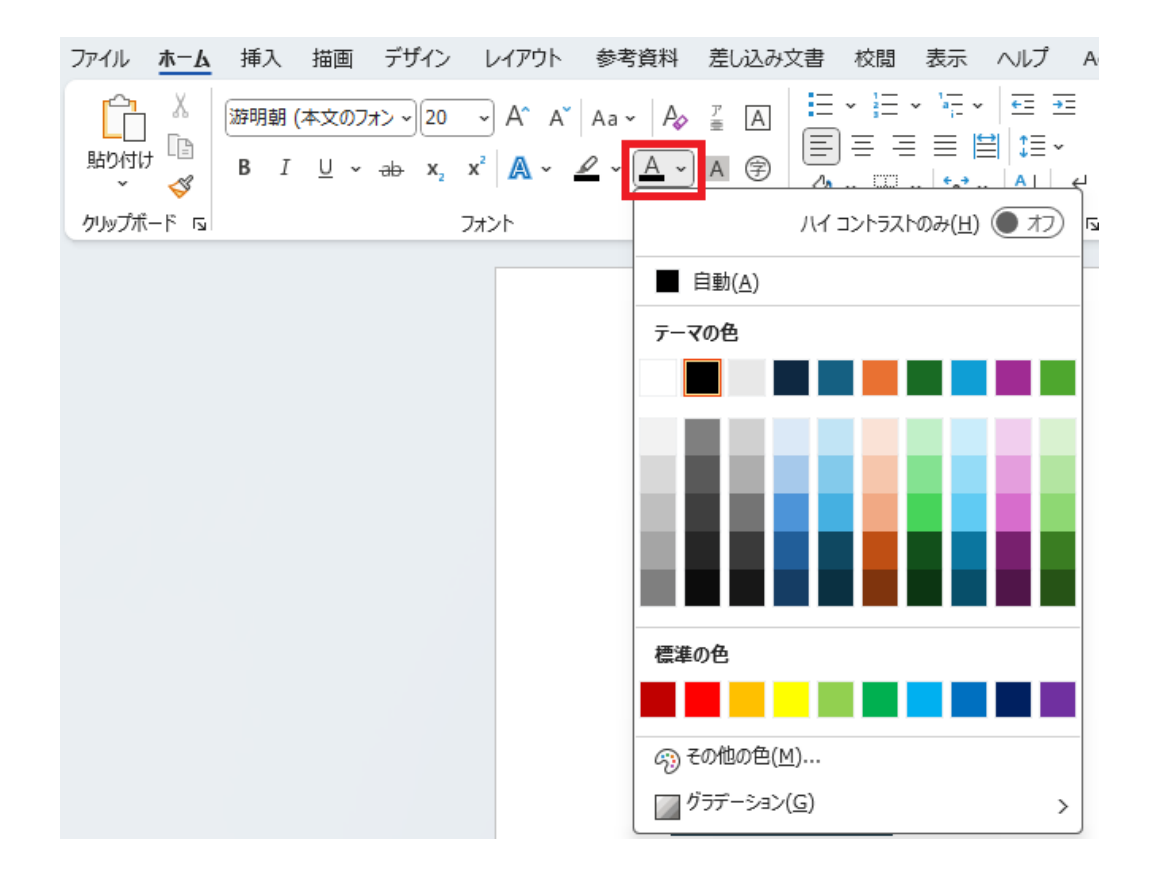

### <mark>STEP 2:塗りつぶしで黒背景にする</mark>

- STEP1同様に、対象のテキストをマウスでドラッグし、[ホーム] タブ → [テキ ストの強調表示の色]の右側の下向き矢印をクリック
- 「黒」を選ぶ(黒背景になる)

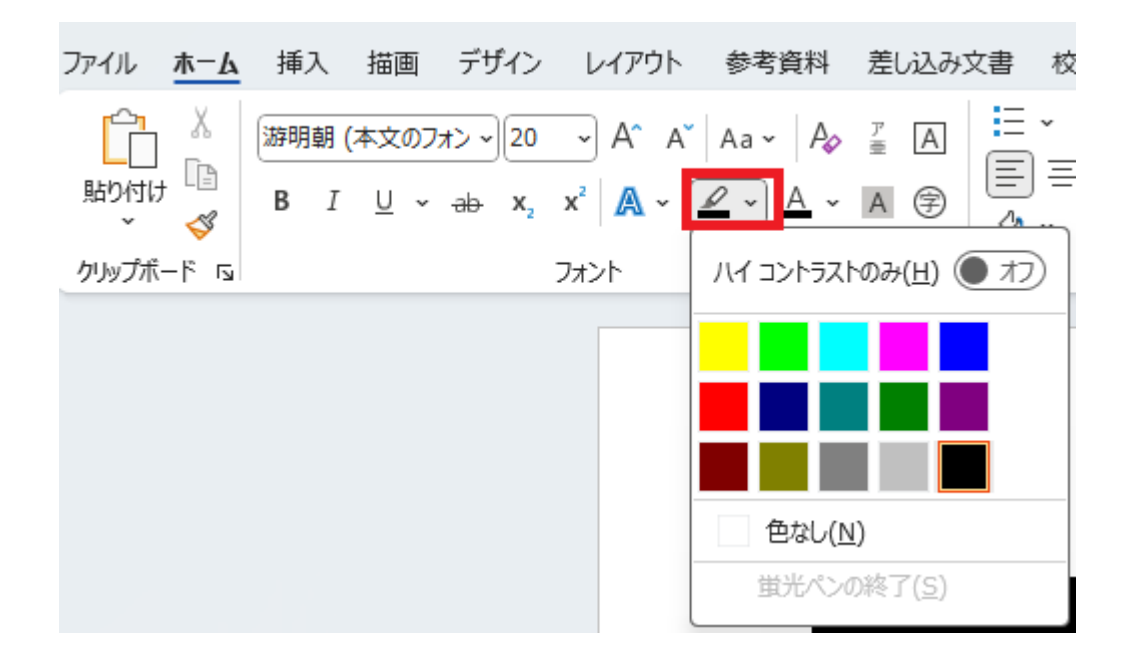

#### STEP 3:テキストを削除して黒塗りだけを残す

- 同じ場所に図形を挿入します。
  - [挿入] → [図形] → [四角形]を選び、墨消ししたい箇所をカバーするよう
    に配置
  - 図形の色を黒に塗りつぶす

※枠線を「なし」に設定すると自然に見えます

• もともとのテキストは削除します

匿名化原稿作成時は、STEP1~3の順でブラインドを行ってください。